# ARROWS X LTE F-05D 内蔵辞書コンテンツインストール手順書

このたびは、ARROWS X LTE F-05D(以下端末と表記)をお買い上げいただきまして、誠にありがとうございます。 本手順書では、端末本体メモリに内蔵辞書コンテンツをインストールする方法をご説明いたします。

#### 辞書コンテンツインストール実行前のご準備

- ■用意するもの
  - ・パソコン
  - ・本体同梱 PC 接続用 USB ケーブル

### 1. 内蔵辞書コンテンツをダウンロードする

 パソコンで「富士通モバイル統合辞書+」ダウンロードトップ画面を表示し、「内蔵辞書コンテンツダ ウンロード」ボタンをクリック

『富士通モバイル統合辞書+』ダウンロードトップ画面の URL は下記のとおりです。 http://spf.fmworld.net/fujitsu/c/app/edic/11winter/sp/f05d/pc/index.html

- ② 表示されたポップアップ画面で「保存」をクリック
- ③ 保存先を指定し、「保存」をクリック 辞書コンテンツのダウンロードが開始されます。ご利用の環境によって、ダウンロードにかかる時間は変動します。
- ④ ダウンロードしたファイルを任意のフォルダに解凍
  解凍すると、「oneswing」(辞書コンテンツ)フォルダと「dictinst.exe」(辞書インストーラ)が表示されます。

## 2. 端末とパソコンを接続する

① パソコンと端末を PC 接続用 USB ケーブルで接続し、画面上部のステータスバーをフリックして引き下 げる

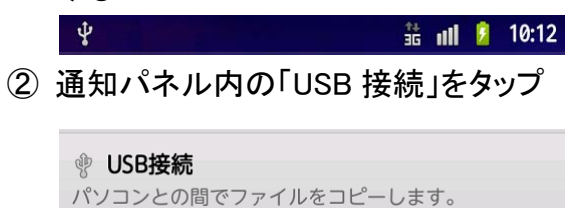

③「USB ストレージを ON にする」をタップ

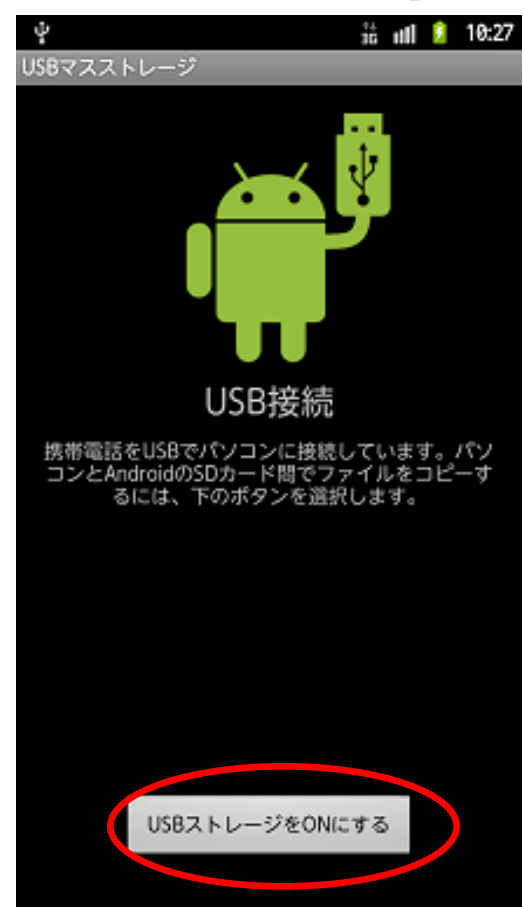

#### 3. 辞書インストーラを起動し、辞書コンテンツをインストールする

① 「dictinst.exe」をダブルクリック

辞書インストーラを起動すると、下の画面が表示されます。

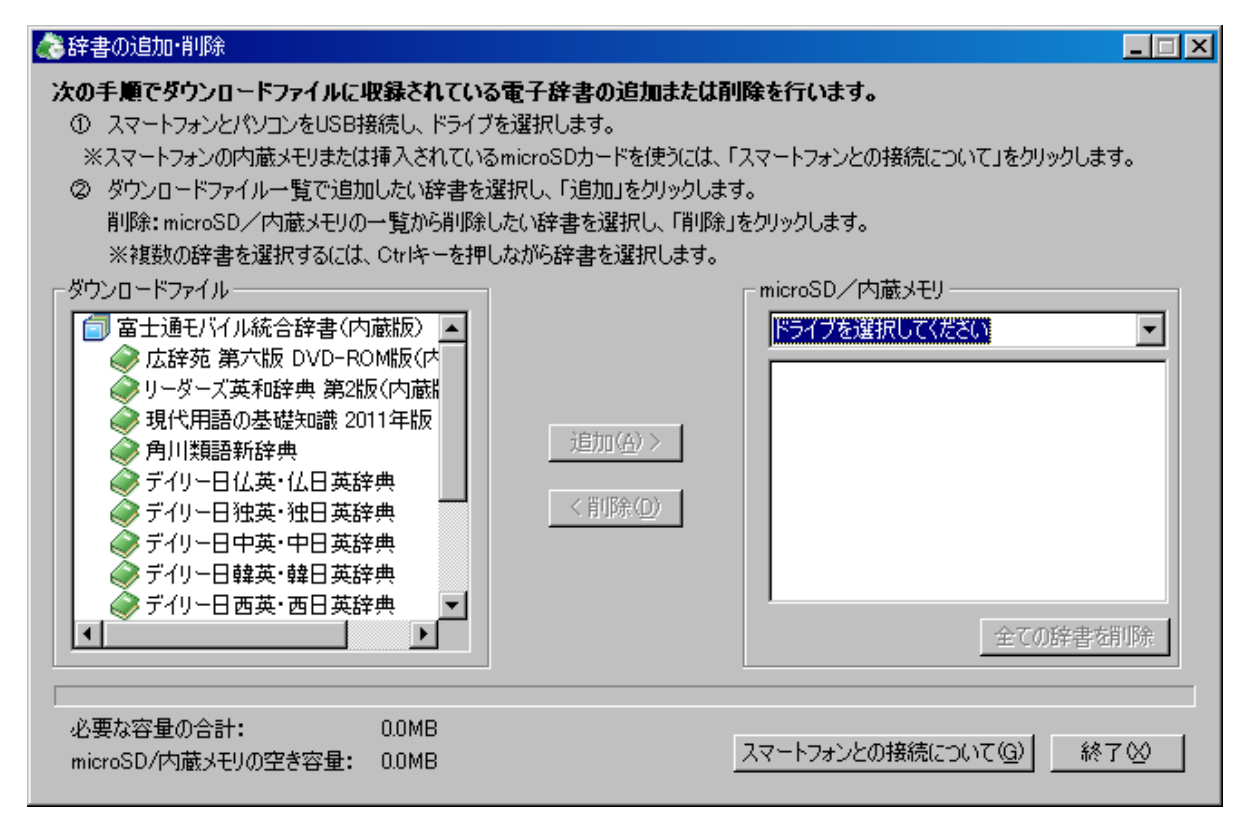

辞書コンテンツ格納先がパソコンからアクセス可能な状態で画面右側の「microSD/内蔵メモリ」のプルダウンを選択すると、インストール可能なドライブが表示されます。他のドライブと同様リムーバルディスクとして表示されます。

※お使いの PC 環境によっては表示が異なる場合がございます。

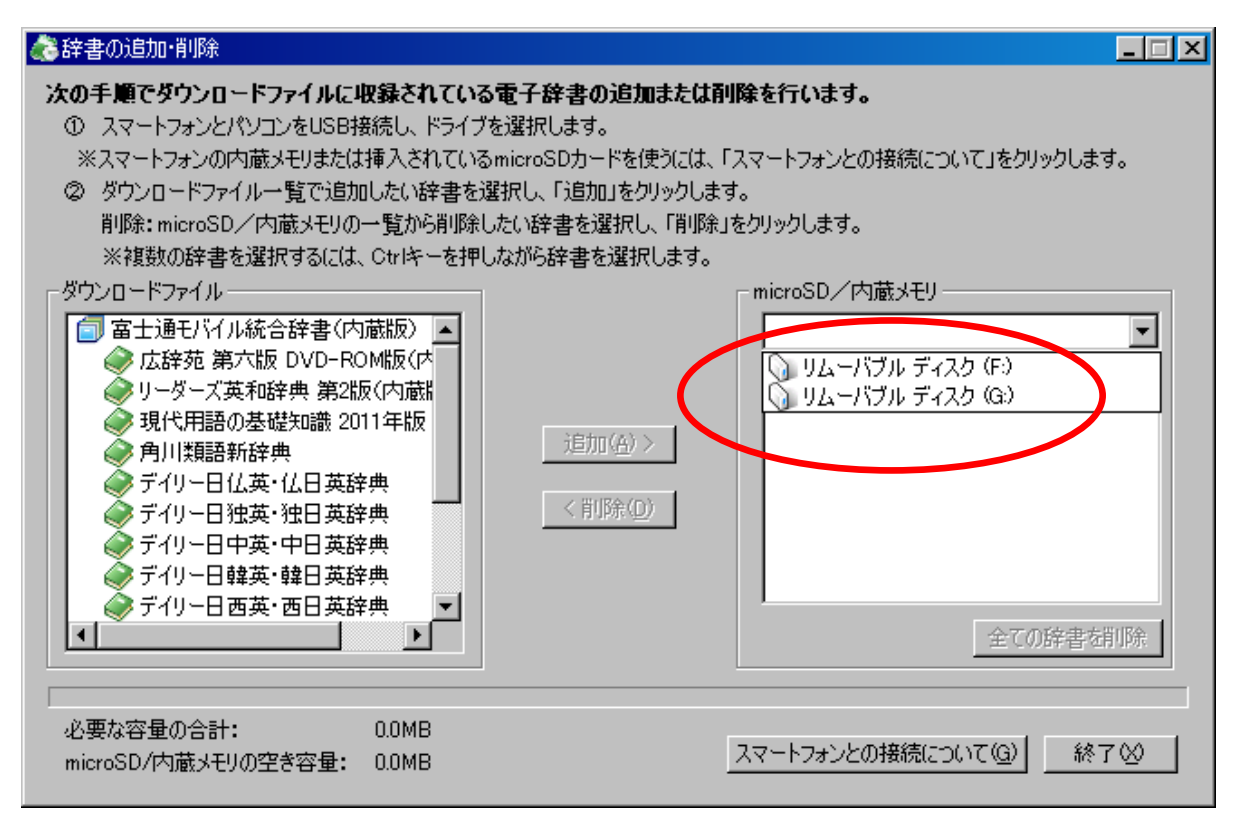

- ②「microSD/内蔵メモリ」のプルダウンから辞書コンテンツをインストールするドライブを選択
  ※新規に 2 つのリムーバブルディスクが表示されますが、上段に表示されるリムーバブルディスクが内蔵メモリになりますのでそちらを選択して下さい。(この場合は F:)
- ③「ダウンロードファイル」一覧で追加する辞書を選択し、「追加」をクリック F-05Dの出荷状態の辞書構成とするためには、「富士通モバイル統合辞書(内蔵版)」を 選択して「追加」を押下して下さい。

辞書コンテンツの追加中画面が表示され、完了すると「完了しました」という画面が表示されます。これで辞書コンテンツのインストールは完了です。

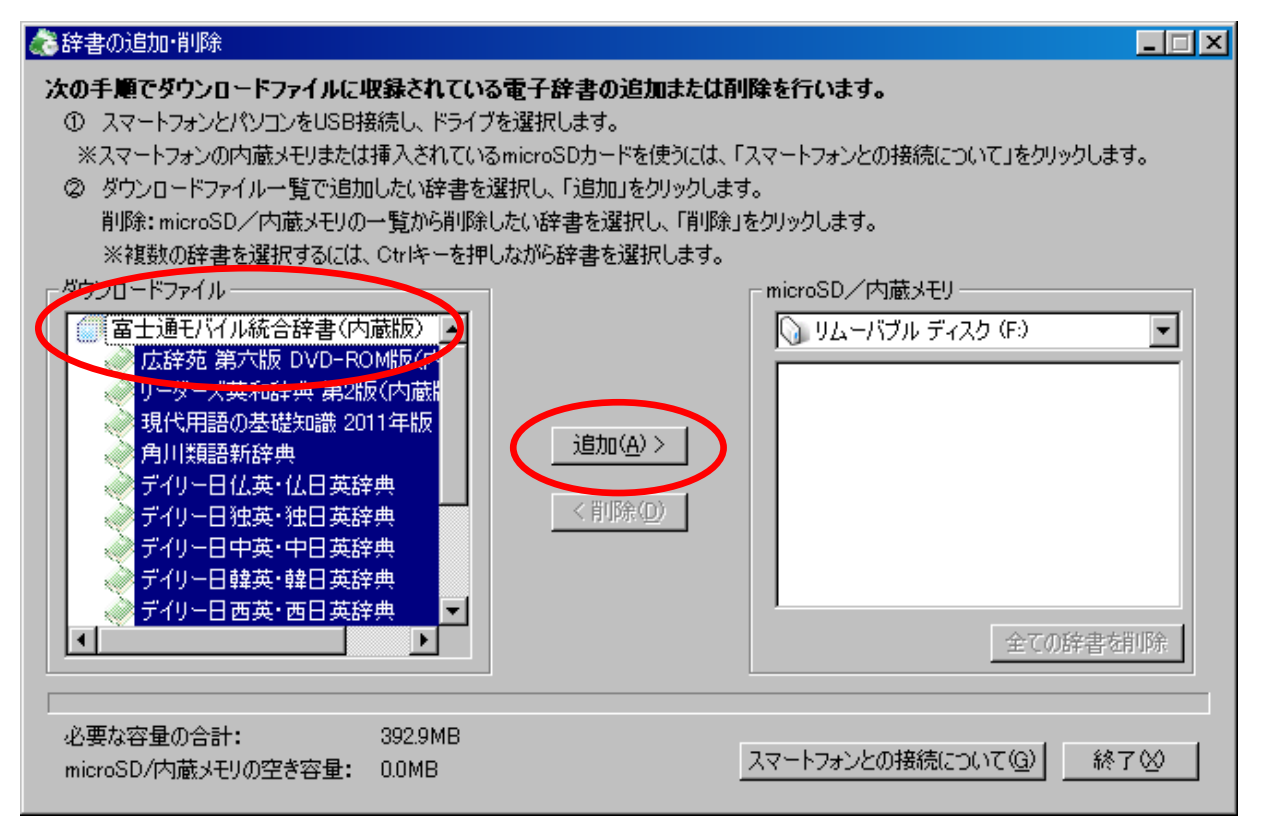

④ 操作が終了したら、端末の画面上部のステータスバーをフリックして引き下げ「USB ストレージを OFF にする」をタップ